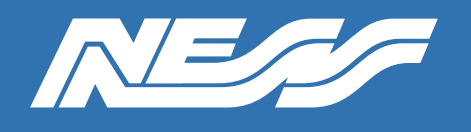

Setup Guide for:

101-059 U-Prox CLC Controller with Standalone Option

Rev 1.0

Page 1 of 6

### U-Prox CLC Controller with Standalone Option & REX Button)

Wiring Diagram

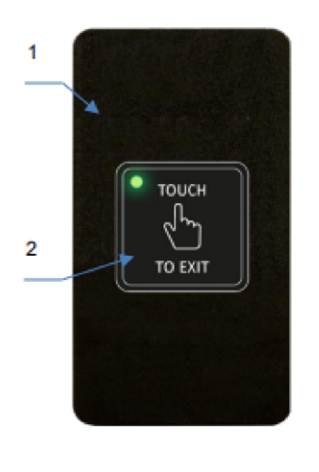

 Panel enclosure
 Built-in REX touch button with LED confirmation
 Connection cable

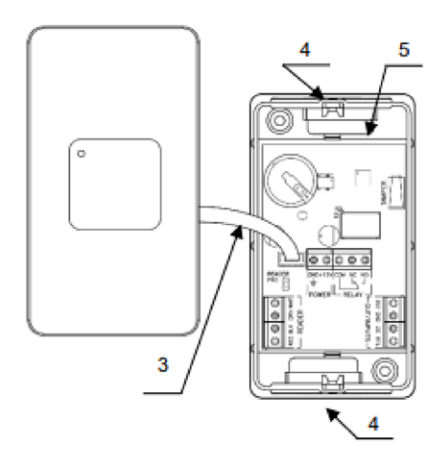

 Nuts for fixing screw. Bottom may turn on 180 grad at mounting
 Panel mainboard

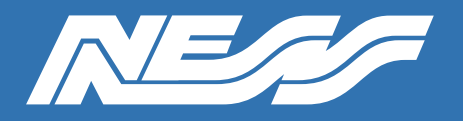

Page 2 of 6

- Panel enclosure Built-in REX touch button with LED confirmation Connection cable 1. 2.
- 3.

- Nuts for fixing screw. Bottom may turn on 180 grad at mounting
  Panel mainboard

Fig. 1. U-Prox CLC panel view

#### Panel terminals assignment

| Terminal   | Description                       | Assignment               |
|------------|-----------------------------------|--------------------------|
| GND        |                                   | Power supply connection  |
| +12V       |                                   | Power supply connection  |
| NC         | Normally closed                   |                          |
| NO         | Normally open                     | Relay contacts           |
| COM        | Common                            |                          |
| RED        | Reader power +12V                 |                          |
| GND        | GND                               | <b>Deader connection</b> |
| GRN        | Data 0                            | Reader connection        |
| WHT        | Data 1                            |                          |
| OUT        | Programmable output               |                          |
| GND        | GND                               |                          |
| DC         | Door contact                      | Inputs                   |
| RTE        | Request to Exit button input      |                          |
| OUT        |                                   | Alarm output             |
| PRG jumper | Switch reader in programming mode |                          |

| Operation mode                                  | Readers' annunciation                              |  |
|-------------------------------------------------|----------------------------------------------------|--|
| Normal mode                                     | No sound, Red blinks once per second               |  |
| Night mode or                                   | No sound, Red and Amber alternate once per         |  |
| Panel blocked                                   | second                                             |  |
| Alarm                                           | No sound, Red light on continuously                |  |
| Card enrolment                                  | No sound, Green blinks once per second             |  |
| Panel startup                                   | No sound, No lights                                |  |
| Upload or Download                              | Short clicks in standby mode, no sound, Red light  |  |
| -                                               | on continuously                                    |  |
| Access granted                                  | One beep, Green light on continuously.             |  |
| -                                               | In 5 seconds priot door relock, beeps every second |  |
| Access denied                                   | Long sound, Red light on continuously              |  |
| REX Button LED indicate only button pressing!!! |                                                    |  |

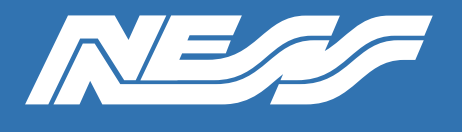

Page 3 of 6

Factory settings Master code – 1234 Engineers code - 5678 Entry/exit duration – 20 seconds, Code matching blocking duration – 40 seconds Inputs: RTE – 'day and night access' mode, OUT - disabled Outputs: Relay – 3 seconds, OUT (alarm) – 10 seconds

#### Open the U-Prox Config App and search for the device

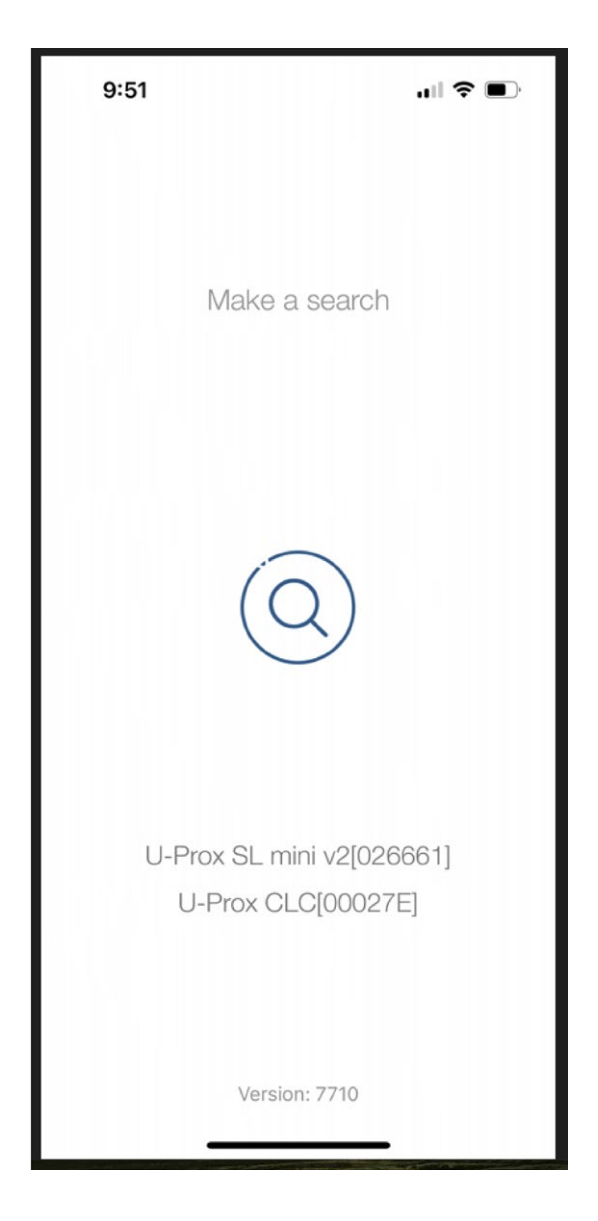

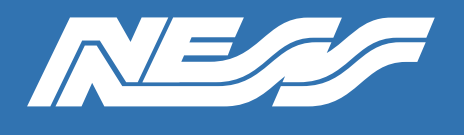

Page 4 of 6

Select the device and select the Plug Icon to enter configuration

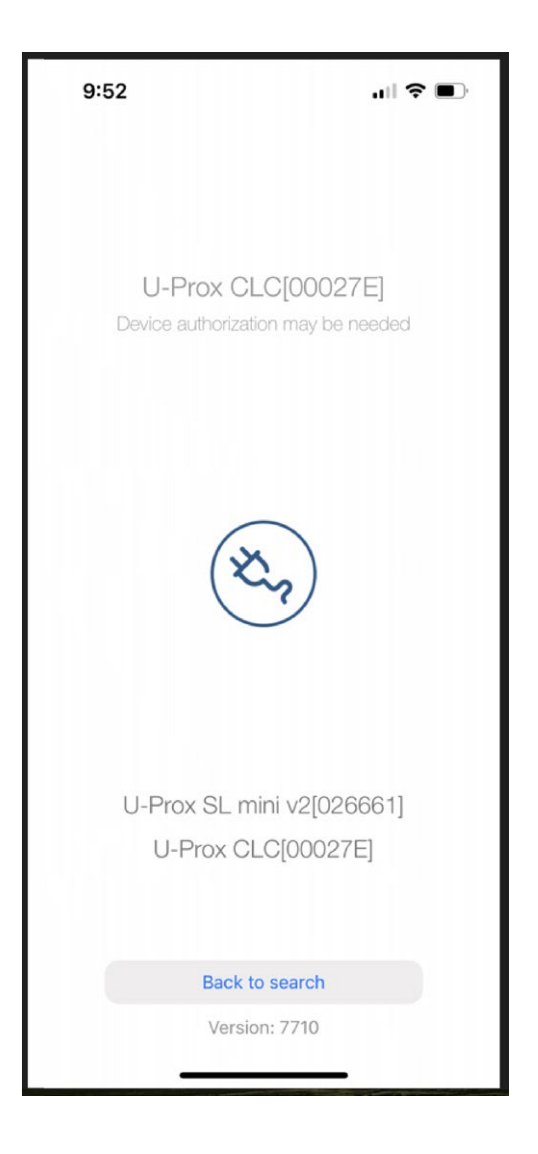

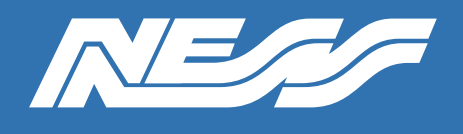

Page 5 of 6

### Enter the Installer Code (Default is 1234)

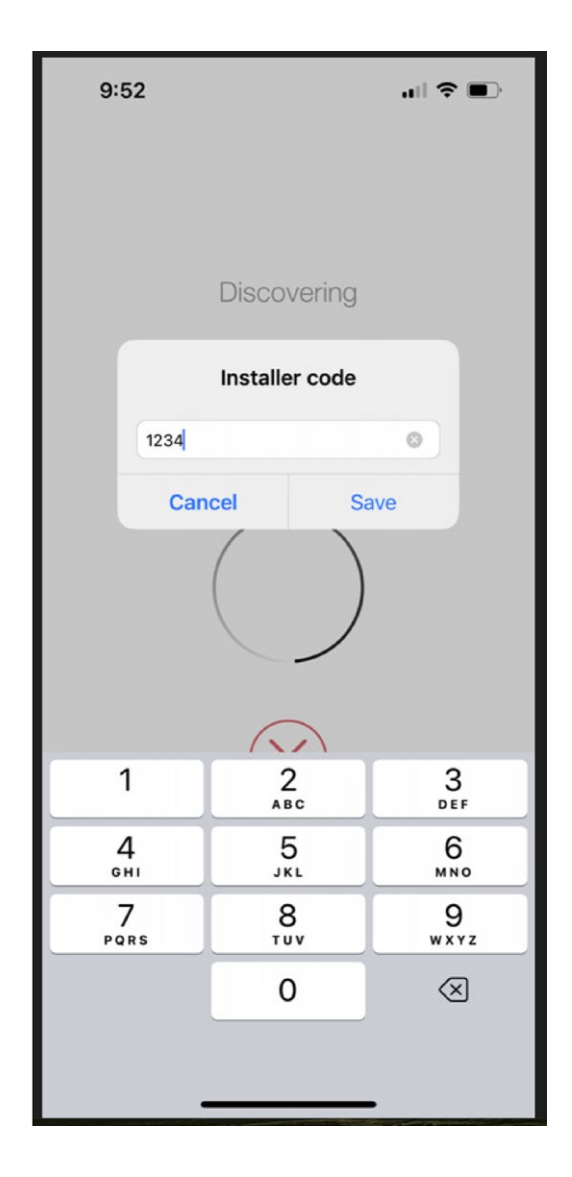

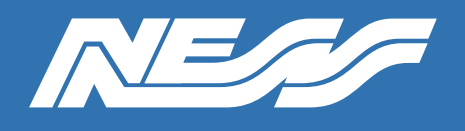

Page 6 of 6

Go to Settings and adjust as needed

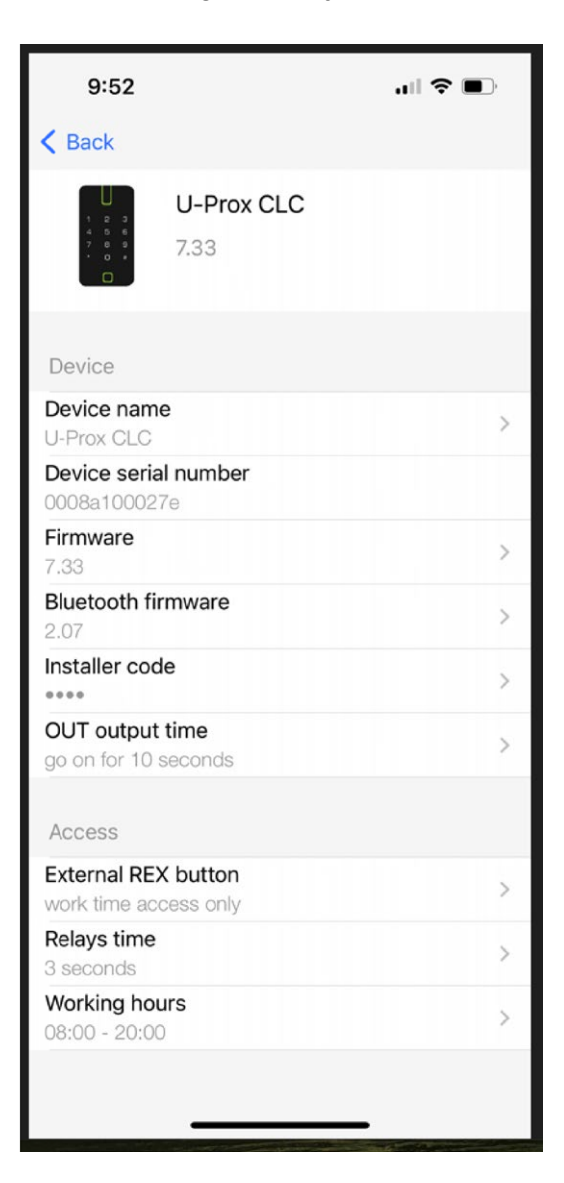

- Change Installer code
  - Adjust Relay Time
- Adjust Working Hours

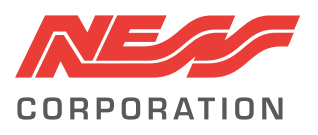

Innovative Electronic Solutions www.ness.com.au

National Customer Service Centre Ph: 1300 551 991 techsupport@ness.com.au